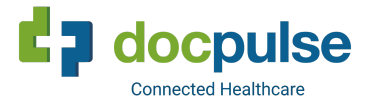

# **Video Consultation Training Material**

# To Test Video Consultation, please follow the instructions given below.

Before starting your video consultation, we strongly recommend you to visit <u>https://test.webrtc.org/</u> and click on the START button there. If everything is fine, you should see GREEN color for Microphone, Camera and Throughput. If any of these are RED, then you need to fix the problem before starting video consultation.

## **Instructions for Doctors**

Training Material for Doctors for Video Consultation

1. Goto app.docpulse.com

2. Enter the Username & Password.

3. Under "EConsult", click on "Video Room". Here doctors will be able to see all the patients who have booked appts for the day. Patient Icon will be in Red initially and once the patient connects, it will change to Green.

4. Once the patient comes online, the icon changes to "Green" colour & a button "Connect to Session" (Orange Colour) gets enabled on the right side. Click on it and start the Video Consultation.

Once the Video Consultation is complete, you can click on "Hang Up" to close the video. In case, the doctors would like to share the screen to explain the prescriptions then they can click on "Screen Share" to share the screen. (Only if extension is added in Chrome)

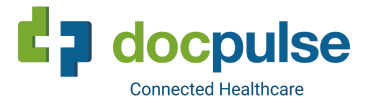

5. Click on "View Record" to view the EMR data entered by the patient OR after connecting the video, the doctors can click on "View EMR" to view the record.

6. In Chief Complaints, the doctors can view all the complaints that is entered by the patient and also view the attachments attached by them. Once you click on "View PDF File" then the same will open in a new tab and the doctors will be able to view the attachment.

7. Click on "Prescriptions". Enter the prescription by adding the medicine name, dosage, duration and Instruction. Doctors can also enter the Advise in the text area below prescriptions.

8. Last, click on "Preview & Respond" to respond to the patient. If clicked on the "Save Response" button then it will just save the response. "Send Response" will send a response to the patient and the patient will be able to upload any additional reports OR put in their comments. "Send Response and Complete" will complete the Video Consultation and response to the patient.

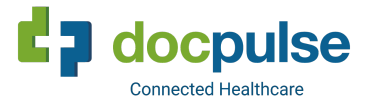

### **Screenshots for Doctors**

Under "EConsult", click on "Video Room". Here doctors will be able to see all the patients who have booked appts for the day. Patient Icon will be in Red initially and once the patient connects, it will change to Green.

| ۲       | Appointment book                        | ced with Dr.K          | Gai 🗙   🚺 Mee                          | etMyDoctor Video Cor | nsu 💿 🗙   🚍 Doc            | Pulse Video Consultation | - P. x <b>d</b> a | DocPulse     | ×                   | +                       |                                   | 1             | -               | ٥          | × |
|---------|-----------------------------------------|------------------------|----------------------------------------|----------------------|----------------------------|--------------------------|-------------------|--------------|---------------------|-------------------------|-----------------------------------|---------------|-----------------|------------|---|
| ÷       | → C 🔒 r                                 | mmdconn                | ect.appspot.com                        | /dpulse/build/web    | /dpulse.html?v1#/ho        | ome/patients/all_patie   | ents              |              |                     |                         | Q                                 | ☆ <b>U</b>    |                 | B          | : |
| đ       | docpulse                                | A Tatorial Vi          | deos 🛛 Support                         |                      |                            |                          |                   |              | ٩                   | Nirmal Clinic - JP Naga | ır                                | •             | Kailasl         | h Gokral   | - |
| 64<br>8 | ppointments 🔺 Pati<br>SMS Center 🔹 📰 Ta | ients = G<br>asks 🖹 Fi | 2) Billing = 🛛 🔮 Qu<br>iles 💷 Analysis | eues + 🖻 EMR +       | Q E-Consult ▼ ▲<br>Pending | Lab 🔹 🔊 Radiology 🕶      | 🛓 Store 🔻         | 🛱 Pharmacy 🔻 | 🏋 Purchasing 👻 🔺    | CRM 👻 🛤 IP 👻            | Vaccinations -                    | ₹ Expens      | • *             |            |   |
|         | Patient                                 | ID 1258 / 1            | 00267                                  | ×                    | Video Room<br>Manage Card  | ne or Number Manish /    | 9123456789        | ۹ 💌          |                     | File Number/Key         | 1011 / 100011                     | ۹ 🕨           |                 |            |   |
| • Do    | cPulse Registered 🔍 U                   | InRegistered           |                                        |                      | Recharge Card              | B Show patients with att | ention            |              |                     |                         |                                   |               |                 |            |   |
|         | Name                                    | ID                     | Number                                 | Email                | view Patient Account       | Jrtd.Date                | Notes             | Status       | Crtd.By             | Channel                 |                                   |               |                 |            |   |
| 1       | Kedilaya Kedilaya                       | 1202                   | 09480199373                            | raghavendra@doc      | pulse.com                  | 26/03/2020 11:19 AM      |                   | Registered   | lohith155@gmail.com | Reception               | <b>Z</b>                          | (E) Create Bi |                 |            |   |
| 2       | Raju Harsha                             | 1201                   | 09642487108                            |                      |                            | 21/03/2020 06:19 PM      |                   | Registered   | lohith155@gmail.com | Reception               | <b>Z</b>                          | GE Create Bi  |                 |            |   |
| 3       | Lohith                                  | 1200                   | 09844374242                            | lohith@docpulse.co   | om                         | 20/03/2020 05:50 PM      |                   | Registered   | lohith155@gmail.com | Reception               | <b>2</b>                          | (E) Create Bi |                 |            |   |
| 4       | Amit                                    | 1199                   | 09591027967                            | amit@docpulse.co     | m                          | 19/03/2020 03:19 PM      |                   | Registered   | Patient             | Website                 | <b>Z</b>                          | GD Create Bi  |                 |            |   |
| 5       | Sampath Kuve                            | 1198                   | 09845436164                            |                      |                            | 19/03/2020 03:26 PM      |                   | Registered   | lohith155@gmail.com | Reception               | <b>Z</b>                          | GD Create Bi  |                 |            |   |
| 6       | Lohith                                  | 1197                   | 09844374242                            | lohith155@gmail.c    | om                         | 05/03/2020 12:30 PM      |                   | Registered   | lohith155@gmail.com | Reception               | <b>Z</b>                          | GD Create Bi  |                 |            |   |
| 7       | Pant R                                  | 1196                   | 09844374242                            |                      |                            | 17/12/2019 10:43 PM      |                   | Registered   | demo@dp.com         | Reception               | <b>Z</b>                          | E Create Bi   |                 |            |   |
| 8       | Kumar Lohith                            | 1195                   | 09844374242                            | lohith@docpulse.c    | om                         | 04/03/2020 05:03 PM      |                   | Registered   | lohith155@gmail.com | Reception               |                                   | GD Create Bi  |                 |            |   |
| 9       | Piyush Singh                            | 1194                   | 07001162288                            | piyushkumar194@      | gmail.com                  | 19/12/2019 04:08 PM      |                   | Registered   | lohith155@gmail.com | Reception               | <b>Z</b>                          | GD Create Bi  |                 |            |   |
| 10      | Piyush Singh                            | 1193                   | 09534953004                            | piyushkumar194@      | gmail.com                  | 19/02/2020 02:14 PM      |                   | Registered   | lohith155@gmail.com | Reception               | <b>Z</b>                          | GE Create Bi  |                 |            |   |
|         |                                         |                        |                                        |                      |                            |                          |                   |              |                     |                         |                                   | 📢 < Prev      | 1 to 10         | Next >     |   |
|         |                                         |                        |                                        |                      |                            |                          |                   |              |                     |                         |                                   |               |                 |            |   |
| https   | ://mmdconnect.appsp                     | pot.com/dpu            | ulse/build/web/dpu                     | ulse.html?video      |                            |                          |                   |              |                     |                         |                                   |               |                 |            |   |
|         | P Type her                              | re to searc            | :h                                     | C                    | ) Ħ 🧿                      | 📒 💽 🐗                    |                   |              | Address C:\Wi       | ndows\System32\ms       | paint $\vee \rightarrow$ $\wedge$ | •             | 12:15<br>3/27/2 | PM<br>2020 | 3 |

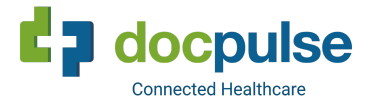

#### **DocPulse Technologies Pvt Ltd**

# 718, 2nd Floor, Hansa Plaza, 24th Main, J P Nagar 6th Phase, Bangalore 560078.

+91 9591027967 www.docpulse.com

• Doctor will get the option to click on to connect to the session. Also against patients you can notice that a green button is shown indicating the patient is waiting for you.

| •              |                      |        |                | WeingBased               |                     |             |                                    |
|----------------|----------------------|--------|----------------|--------------------------|---------------------|-------------|------------------------------------|
| Patient Status | Patient Name         | ID     | Contact Number | Email ID                 | Date And Time       |             |                                    |
| 4              | Lohith Kumar d       | 1062   | 09844374242    | lohith@docpulse.com      | 27/03/2020 04:00 PM | View Record |                                    |
| ٥              | Raghavendra Kedilaya | 500312 | 09480199373    | raghavendra@doopulse.com | 27/03/2020 04:20 PM | View Record | Connect to Session Restart Session |

• Clicking on "View Record" option shows patient EMR details and complaints and reports attached during the registration of the visit. By clicking on the "Connect to Session" doctor will be able to start the video consultation with the patient.

| •                 |                         |        |                   | Wailing Room Shew        |                        |                                                        |                                                 |
|-------------------|-------------------------|--------|-------------------|--------------------------|------------------------|--------------------------------------------------------|-------------------------------------------------|
| Patient<br>Status | Patient Name            | ID     | Contact<br>Number | Email ID                 | Date And Time          |                                                        |                                                 |
| 8                 | Lohith Kumar d          | 1062   | 09844374242       | lohith@docpulse.com      | 27/03/2020 04:00<br>PM | View<br>Record                                         |                                                 |
|                   | Raghavendra<br>Kedilaya | 500312 | 09480199373       | raghavendra@docpulse.com | 27/03/2020 04:20<br>PM | View<br>Record<br>Clicking on view<br>details can be s | Connect to Session<br>v record patients<br>een. |

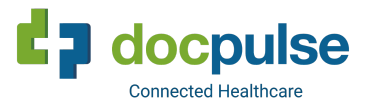

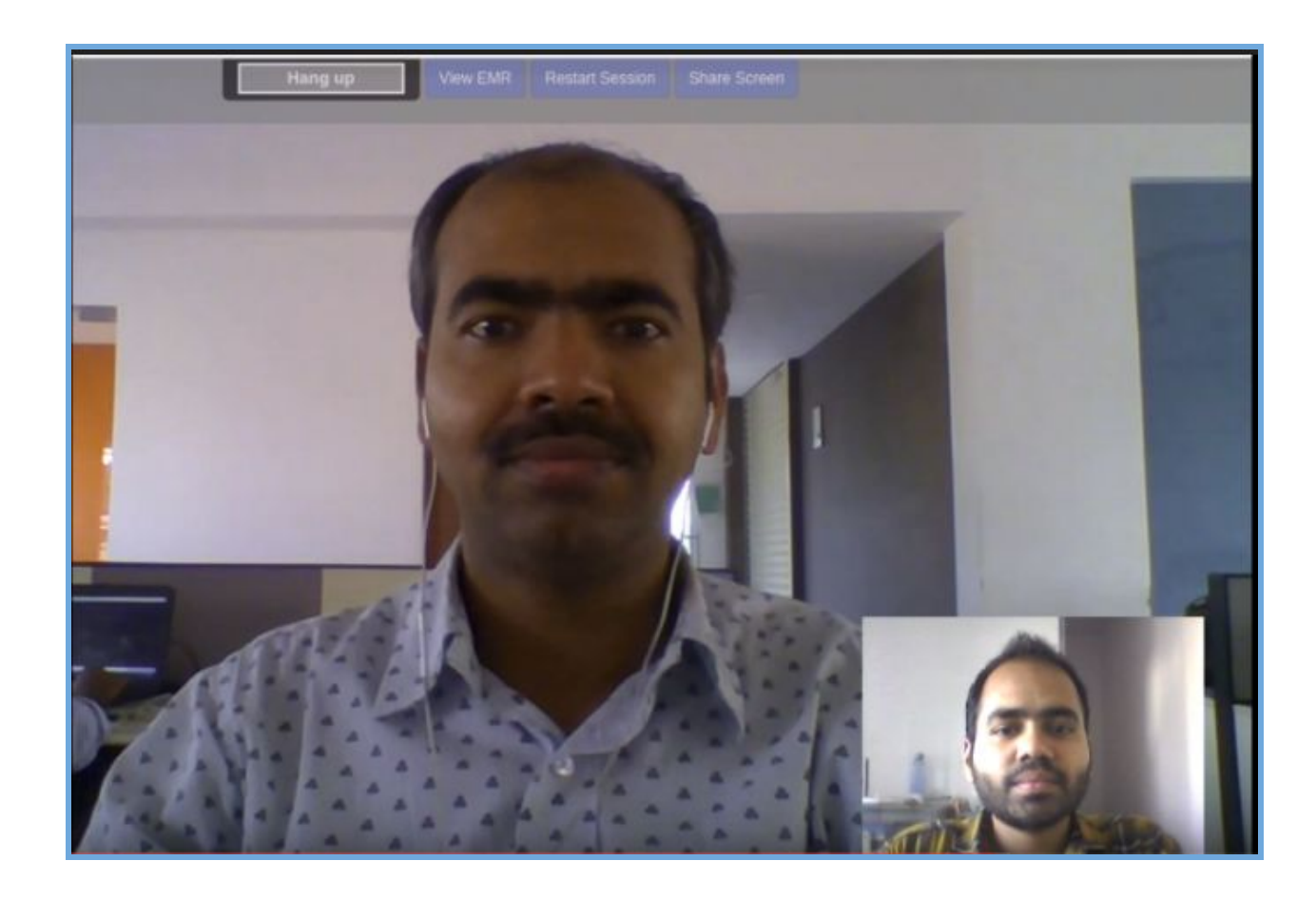

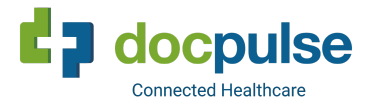

• Doctors will be able to view the Information that is entered by the patients in the "Chief Complaints" section. Under Prescriptions, they will be able to enter the prescriptions and Advise to the patient. Finally they need to click on "Preview and Respond" to send a response to the patient.

|                       | i mmdo | onnect.appspot.com/dpul                | se/build/web/dpulse.htm | l?v1#/home/em | r/vedit/aptid/5  | 168595459117 | 960           |                 |          | 😢 🗐 😸            |
|-----------------------|--------|----------------------------------------|-------------------------|---------------|------------------|--------------|---------------|-----------------|----------|------------------|
| d docpulse            |        | erial Videos 📀 Support                 | DocPoise_que V          | Single Quede  | Common           | a a          | Nirmal Clinic | JP Nagar        | . 🖬 600j | Kailash Gokral • |
| Vitals                | >      |                                        |                         |               |                  |              |               |                 |          | × Delete         |
| Allergies             | >      | Routine checkup                        | × +                     | Yrs           | Mths             | Weeks        | Days          |                 | × +      |                  |
| Clinical Alerts       | >      |                                        |                         | 0             | [0               | 0            | <u> 0</u> ]   |                 |          |                  |
| Diagnosis             | >      |                                        |                         | or Since      | the year(eg: 200 | 05 ):        |               |                 |          |                  |
| Lab Results           | >      |                                        |                         | ( Section 2)  |                  |              |               |                 |          |                  |
| Prescribed Tests      | >      | + Add a complaint                      |                         |               |                  |              |               |                 |          |                  |
| Treatments/Procedures | >      |                                        |                         |               |                  |              |               |                 |          |                  |
| Notes                 | >      | Patient Query                          |                         |               |                  |              |               |                 |          |                  |
| Prescriptions         | >      | Patient Attachments                    |                         |               |                  |              |               |                 |          |                  |
| Attachments           | >      | Attach a file                          |                         |               |                  |              |               |                 |          |                  |
| Follow Up Comments    | >      | Choose File No file<br>Attached Files: | chosen                  |               |                  |              |               |                 |          |                  |
| Preview and Respond   | >      |                                        | File Name               |               | Size             | Creation D   | ate           | Content Type    |          |                  |
|                       |        | View PDF File                          | SamplePrescription (1   | ).pdf         | 61067            | 23/03/2020   | 10:55 AM      | application/pdf | ×D       | )elete           |

• Doctor can add medicine prescribed under prescription menu in Patient EMR

|                      | - |                 |                                |      |     |            |        |         |   | _     | -         |       |          |                |                                                                                                    |              |
|----------------------|---|-----------------|--------------------------------|------|-----|------------|--------|---------|---|-------|-----------|-------|----------|----------------|----------------------------------------------------------------------------------------------------|--------------|
| Examination          | > |                 |                                | -    |     | -          |        | -       |   |       |           |       |          |                | -                                                                                                    |              |
| Atals                | > |                 |                                |      |     |            |        |         | Ľ | nport | from temp | plato | ielect a | date to in     | port IMPORT FROM D                                                                                                    | ATE * Sav    |
| Mergies              | > | SYRUP *         | Brand      Composition         | M:   | 1   | A:         | 0      | E:      | 0 | N:    | 1         | SOS:  | 0        | mi             | * Start date:                                                                                                    |              |
| linical Alerts       | > |                 | Sinarest 100 ×                 |      |     |            |        |         |   |       |           |       | _        |                | Lifelong                                                                                                    | 6            |
| iagnosia             | > |                 | +                              |      |     |            |        |         |   |       |           |       |          |                | 5 Days                                                                                                    | • •          |
| ab Results           | > |                 |                                |      |     |            |        |         |   |       |           |       |          |                | -select *                                                                                                    |              |
| rescribed Tests      | > | Before Food # / | After Food 🤍 With Food 🤍 Other | *(No | tr) |            |        |         |   |       |           |       |          |                |                                                                                                    |              |
| reatments/Procedures | > | TAB *           | Brand      Composition         | M:   | 1   | A:         | 0      | E:      | 0 | N:    | 0         | SOS:  | 0        | nos            | Start date:                                                                                                    | C            |
| otes                 | > |                 | Monotrate sr 30 ×              |      |     |            |        | 1       |   |       |           |       |          |                | Lifelong                                                                                                    | 9            |
| mer han              | > |                 | +                              |      |     |            |        |         |   |       |           |       |          |                | 5 Days                                                                                                    | · C          |
| tachments            | > |                 |                                |      |     |            |        |         |   |       |           |       |          |                | -select *                                                                                                    |              |
| adonnents.           | - | Before Food ® # | After Food 🤍 With Food 🎱 Other | P(No | te) |            |        |         |   |       |           |       |          |                |                                                                                                    |              |
| ollow Up Comments    | ^ |                 |                                | 1993 |     | 1126       | 1 pint | 1 1 2 4 |   | 1.022 | 1000000   | 0.00  |          | T pressoon and | Start date:                                                                                                    |              |
| review and Respond   | > | TAB *           | Brand      Composition         | M1.  | 1   | <i>n</i> . | 0      | E.      | 0 | N.    | 0         | 303.  | 0        | nos            | 23/03/2020                                                                                                    |              |
|                      |   |                 | +                              |      |     |            |        |         |   |       |           |       |          |                | Lifelong                                                                                                    |              |
|                      |   |                 |                                |      |     |            |        |         |   |       |           |       |          |                | and the second second s | and a second |

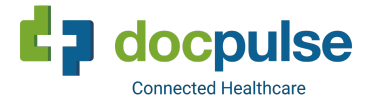

#### • Preview and respond section

| dia docpulse          | <b>B</b> i Tur | arial Videos 🛛 Ø Support                                                               | QNirm                                | al Clinic - JP Nagar     | 🔹 Kailash Gokrai 👻 |
|-----------------------|----------------|----------------------------------------------------------------------------------------|--------------------------------------|--------------------------|--------------------|
| Vitals                | >              | View:  Full Case Sheet  Patient Prescription                                           |                                      |                          |                    |
| Allergies             | >              | Visit Date: 23/03/2020                                                                 |                                      |                          |                    |
| Clinical Alerts       | >              | Chief Complaint: Routine checkup<br>Medical History:<br>Diabetes and its complications |                                      |                          |                    |
| Diagnosis             | >              | Duration of DM<br>Taver Organ Involvement                                              |                                      |                          |                    |
| Lab Results           | >              | Eyes - Retinopathy - No, NPDR Eyes - Laser Phot                                        | tocoauitation - No                   |                          |                    |
| Prescribed Tests      | >              | Rx                                                                                     |                                      |                          |                    |
| Treatments/Procedures | >              | Medication                                                                             | Dosage                               | Instruction              | Duration           |
| Notes                 | >              | 1 SYRUP - SINAREST 100     2 TAB - MONOTRATE SR 30                                     | 1 mi - x - x - 1 mi<br>1 - x - x - x | after food<br>after food | 5 Days<br>5 Days   |
| Prescriptions         | >              | 3 TAB - ELCEF LA 200<br>(Cefbime(200mg))                                               | 1-x-x-x                              | after food               | 5 Deys             |
| Atlachments           | >              | Disease in Tax & Distance Maline                                                       |                                      |                          |                    |
| Follow Up Comments    | >              | Diagnosis: Type 2 Diabetes Mellitus since 1                                            | Lyear 4 mths 8 days                  |                          |                    |
| Preview and Respond   | >              | 1. Take luke warm water<br>2. Avoid non-veg for 2 weeks                                |                                      |                          |                    |
|                       |                | 3. Avoid refgrigerated food                                                            |                                      |                          |                    |
| Treatments            | _              |                                                                                        |                                      |                          |                    |
| Forms/Letters         | _              | Dr. Kallash Gokral                                                                     |                                      |                          |                    |

• Doctor once he finishes consultation, can send a response to the patient by clicking the "send response" option where the patient can send feedback after receipt of prescription.

If the doctor selects the "Send response and complete" option then the patient will not be able to send feedback to the doctor.Consultation will be closed.

| Allergies       |   | Clinical Alerts                                                                                                    |                  |
|-----------------|---|----------------------------------------------------------------------------------------------------|------------------|
| Chief Complaint | > | Schedule Video Appointment Save Response Send Eleptonse Send Response and Complete Save, Print Case Sheet Save, Print Prescription | Mark as Complete |
| Medical History | > |                                                                                                    | Delete           |
| IP Admission    | > |                                                                                                    |                  |
| Examination     | > | This Visit Past Visit Summary                                                                                                    |                  |
| Vitals          | > | View:  Full Case Sheet  Patient Prescription                                                                                       |                  |
| Allergies       | > | Visit Date: 23/03/2020                                                                                                    |                  |
| Clinical Alerts | > | Chief Complaint: Routine checkup<br>Medical History:                                                                               |                  |
| Diagnosis       | > | Duration of DM                                                                                                    |                  |
| Lab Results     | > | Eyes - Retinopathy - No, NPDR Eyes - Laser Photocoaulation - No                                                                    |                  |

Patient Receives the Prescription via email

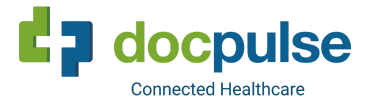

#### For Reference

Video Demonstration Link. Please click the below link to see recorded video demo link

Video Consultation Demo Link